## ¿Cómo reenvío mi correo electrónico de InSite?

- En su computador, ir a http://m.4cd.edu e inicie sesión con su nombre de usuario y contraseña.
- 2. Presione en el icono de "Email".

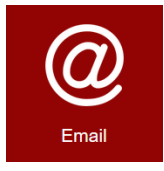

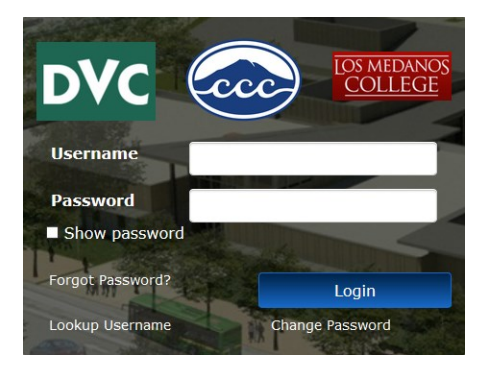

- En la esquina superior-derecha, presione el icono de rueda. Esto abrirá un menu en la parte lateral-derecha de la pantalla. Busque cerca de la parte inferior de este menú el título "My App Settings", y haga clic en "Mail".
- Se abrirá otro menú en la parte lateralizquierda. Localize "Mail" y haga clic, luego "Accounts" y por último "Forwarding".
- Presione el botón "Start Forwarding" y escriba su correo eléctronico. Le recomendamos que marque la casilla de abajo para no perder correos. Finalmente presione "Save".
- Para regresar a su bandeja de entrada, presione el botón de flecha junto a "Options" en la esquina superiorizquierda.

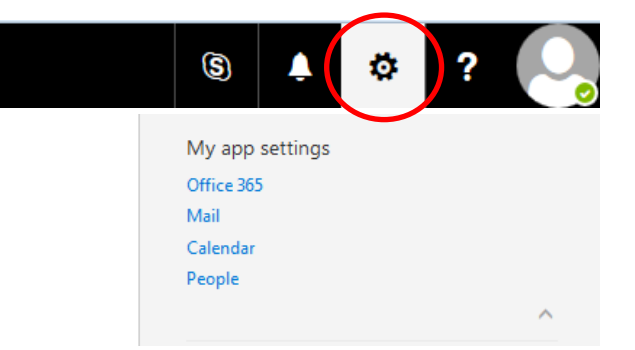

| Options     Shortcuts     General     Mail     Automatic processing     Automatic replies     Clutter     Inbox and sweep rules     Junk email reporting     Mark as read     Message options     Red receipts     Reply settings     Retention policies     Accounts     Block or allow     Connected accounts | Save X Discard  Forwarding  Forward my email to:  Keep a copy of forwarded messages  Stop forwarding |
|----------------------------------------------------------------------------------------------------|----------------------------------------------------------------------------------------------------|
| POP and IMAP                                                                                                    |                                                                                                    |